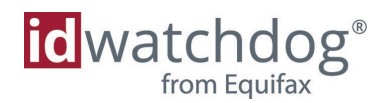

# **Getting Started with an Online Account**

to maximize your identity theft protection service

Thanks for choosing ID Watchdog. Your next step is to create an online account to set up and customize features to get the most from your service. Plus, you can choose what you want to be alerted on and how you want to be notified.

Depending on the enrollment process of your employer and/or provider of your identity protection service, you may be instructed to start at one of the two steps below.

#### Starting point (option 1)

If you start here, you will need to enter three pieces of information (e.g. zip code, last 4 digits of your SSN, date of birth, last name, member ID) to help us locate your account or validate your eligibility to enroll.

| ctivate Your Identity Theft Protect | ion Question        | s? Call 1-866-513-1518 |                              |
|-------------------------------------|---------------------|------------------------|------------------------------|
|                                     |                     |                        | How to Set Up Your Account 📆 |
| Welcome! Let's get star             | ted with your a     | account setup.         |                              |
|                                     | Zip Code            |                        |                              |
|                                     | SSN (last 4 digits) |                        |                              |
|                                     | Date of Birth       |                        |                              |
|                                     |                     |                        |                              |

*If you are asked to* provide a Member ID, this will be an ID issued by the association or provider of your identity protection service.

### Starting point (option 2)

If you start at portal.idwatchdog.com/welcome, you will need to enter your unique activation code. If you don't know your activation code, please see Page 5 for more information.

|                                          | id watchdog*                                        |                                                       |                              |  |  |
|------------------------------------------|-----------------------------------------------------|-------------------------------------------------------|------------------------------|--|--|
|                                          | True Identity Theft Protection                      | Questions? Call 1-866-513-1518                        |                              |  |  |
| Enter all activation<br>code characters, |                                                     |                                                       | How to Set Up Your Account 📆 |  |  |
| including any hyphens.                   | Welcome! Let's get started with your account setup. |                                                       |                              |  |  |
|                                          |                                                     | Activation Code example: 3N74P-3N74P-3N74P or 3N7-4PW |                              |  |  |
|                                          |                                                     | Continue                                              |                              |  |  |
|                                          |                                                     |                                                       |                              |  |  |

#### Next Steps

• Verify your personal information and edit as needed. Create a username and password, and set up two security questions and answers. Review and accept the Terms of Use to continue.

|                      | idwatchdog <sup>®</sup>                                                                                                    |                                                                    |                                                        |                                                             |                      |                  |
|----------------------|----------------------------------------------------------------------------------------------------|--------------------------------------------------------------------|--------------------------------------------------------|-------------------------------------------------------------|----------------------|------------------|
|                      | Activation Account Registration                                                                                                    | Questions? Call 1-866-513-15                                       | 518                                                    |                                                             |                      |                  |
|                      | Personal & Account<br>* Required Information                                                                                                    | Information                                                        |                                                        |                                                             |                      |                  |
|                      | Group:* <compa< td=""><td>ny&gt;</td><td>Primary Address:*</td><td>4 Main St</td><td>1</td><td></td></compa<>                                                                                                    | ny>                                                                | Primary Address:*                                      | 4 Main St                                                   | 1                    |                  |
|                      | Plan:* IDW Ber                                                                                                    | efits : Plan Name : Tier                                           |                                                        |                                                             | 1                    |                  |
|                      | Effective Date:* 2023-01                                                                                                    | 01                                                                 | City:*                                                 | Norwich                                                     | 1                    |                  |
|                      | Legal First Name:* Jane                                                                                                    |                                                                    | State:*                                                | Connecticut 🗸                                               | 1                    |                  |
|                      | Legal Last Name:* Smith                                                                                                    |                                                                    | ZIP Code:*                                             | 06360                                                       | Make sure your cont  | ~ ~              |
|                      | Login:*                                                                                                    |                                                                    | Home Phone:*                                           |                                                             | information is corre | JCI<br>ct        |
|                      | Password:*                                                                                                    |                                                                    | Coll Phone:                                            |                                                             | We recommend usin    | $\sum_{n=1}^{n}$ |
|                      | Social Security Number:*                                                                                                    |                                                                    | Cell Filone.                                           |                                                             | a personal cell phor | וצי<br>מר        |
|                      | Why do we ne                                                                                                    | ad your Social Security Number?                                    | Secur                                                  | ty Questions:                                               | and email address    | le               |
|                      | Confirm Social Security<br>Number:*                                                                                                    |                                                                    | 1st Security Question:                                 | ~                                                           |                      | •                |
|                      | Date of Birth:* 1973-08                                                                                                    | 17                                                                 | 1st Security Answer:*                                  |                                                             | 1                    |                  |
|                      | yyyy-mm-dd format                                                                                                    |                                                                    | 2nd Security Question:                                 | •                                                           | 1                    |                  |
| A.G                  | Email Address:*                                                                                                    |                                                                    | 2nd Security Answer:*                                  |                                                             | 1                    |                  |
| After you accept the | Confirm Email Address:*                                                                                                    |                                                                    |                                                        |                                                             | 1                    |                  |
| Terms of Use, the    | Terms of Use                                                                                                    |                                                                    |                                                        |                                                             | 1                    |                  |
|                      | accept and agree to the Terms of the terms of the terms of terms of terms of | <u>f Use</u> and acknowledge that I have recei<br>ad of on paper.  | ived the <u>Privacy Notice</u> . I also a              | gree to receive notices on this website or                  | 1                    |                  |
| to continue          | You understand that by clickin                                                                                                    | ig on the Continue button you a                                    | are providing "written ins                             | tructions" in accordance with the                           | 1                    |                  |
| to continue.         | Fair Credit Reporting Act auth<br>maintained by one or more of                                                                                                    | orizing ID Watchdog to obtain y<br>the credit reporting agencies a | your credit information fr<br>ind you hereby authorize | om the personal credit report<br>ID Watchdog to access your | 1                    |                  |
|                      | personal credit information in<br>service.                                                                                                    | order to confirm your identity a                                   | nd display your credit da                              | ta to you related to your use of the                        | 1                    |                  |
|                      |                                                                                                    | $\sim$ _                                                           |                                                        |                                                             | 1                    |                  |
|                      |                                                                                                    | CONTI                                                              | INUE                                                   |                                                             | 1                    |                  |
|                      |                                                                                                    |                                                                    |                                                        |                                                             | 1                    |                  |

*Note: The fields and layout of this screen may vary. Please complete all required information to continue.* 

• Confirm your contact information

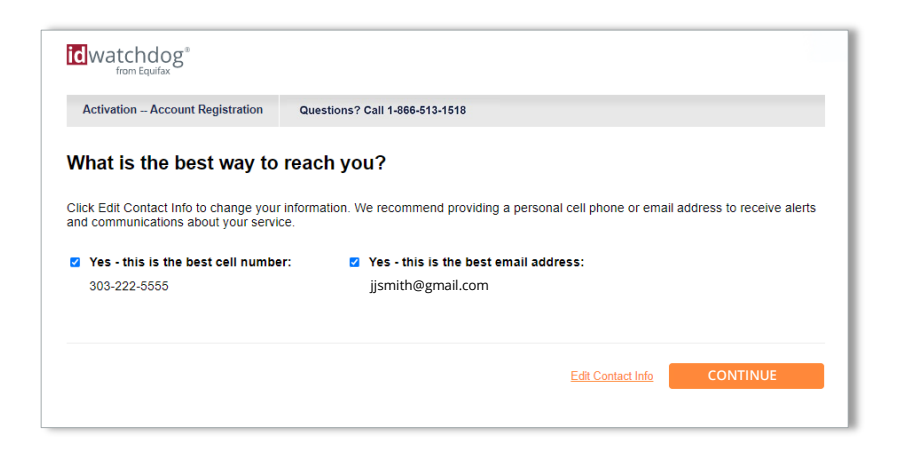

• Send the verification link to your cell phone or email address. When you receive the link, click on it to verify your identity and complete your account setup.

| Activation - Account Registration                                             | Questions / Call 1-866-613-1618                                                                 |
|-------------------------------------------------------------------------------|-------------------------------------------------------------------------------------------------|
| et's verify your identity.                                                    |                                                                                                 |
| o verify your identity, we'll send a link<br>ill time out after four minutes. | to your cell phone or email address. When you are ready, click Send Verification Link. The link |
| Send text link to my cell phone                                               | ○ Send link to my email address                                                                 |
| 303-222-5555                                                                  | jjsmith@gmail.com                                                                               |
| Message and data rates may apply                                              | Λ.                                                                                              |
|                                                                               | SEND VERIFICATION LINK                                                                          |
|                                                                               |                                                                                                 |
| dwatchdog <sup>®</sup>                                                        |                                                                                                 |
| Activation Account Registration                                               | Questions? Call 1-866-513-1518                                                                  |
| -                                                                             |                                                                                                 |

## Log in to your account

To log in to your account, visit <u>idwatchdog.com</u>, click on "Account Login" in the upper right corner and select Consumer Login. You can also get there directly at <u>dashboard.idwatchdog.com</u>. Enter your username and password, and you will be taken to your online account.

| idwatchdog*    | Customer Service 247 🚫 1-866-513-1518                                                              |
|----------------|----------------------------------------------------------------------------------------------------|
| Please Sign In | Username Password                                                                                  |
|                | Log In<br>Esrgot your usernime?   Esrgot your password?                                            |
|                | Don't have an ID Watchdog login?<br>Sign Up New or I'm already a cuatemer buc I don't have a login |

From the dashboard, you can access all of your features and customize your identity theft protection service to monitor additional personal information.

If you have enrolled in a family plan, please see the next page for information on how to add family members to your account.

# **Add Family Members**

For some subscribers, family members may be automatically added to your account based on dependents included in your employer benefits. For others, you may see an "Add Family Member" button. Click that button to enter your family members' information.

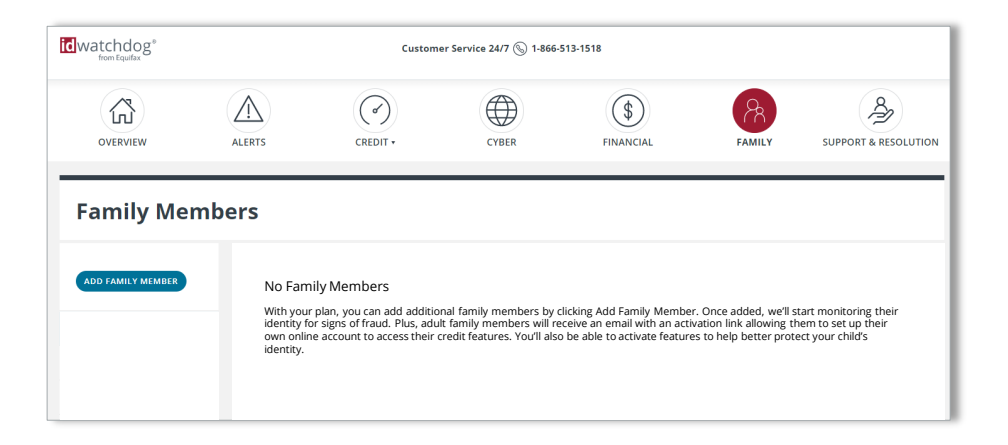

Enter dependent information into the fields and submit by clicking "Add Family Member".

| from Equitax                                                   |                                                                    | Custom                                                                  | er Service 24/7 🕲 1-866-                                           | 513-1518                                                        |                            |                              |
|----------------------------------------------------------------|--------------------------------------------------------------------|-------------------------------------------------------------------------|--------------------------------------------------------------------|-----------------------------------------------------------------|----------------------------|------------------------------|
| OVERVIEW                                                       | ALERTS                                                             | CREDIT *                                                                | CYBER                                                              | FINANCIAL                                                       | FAMILY                     | SUPPORT & RESOLUTION         |
| Add Family Mer                                                 | nber                                                               |                                                                         |                                                                    |                                                                 |                            |                              |
| Legal First Name: <b>*</b>                                     |                                                                    |                                                                         |                                                                    |                                                                 |                            |                              |
| Legal Last Name: *                                             |                                                                    |                                                                         |                                                                    |                                                                 |                            |                              |
| Dependent Type: *                                              |                                                                    |                                                                         |                                                                    |                                                                 |                            | ~                            |
| Address: *                                                     |                                                                    |                                                                         |                                                                    |                                                                 |                            |                              |
| Address Cont'd:                                                |                                                                    |                                                                         |                                                                    |                                                                 |                            |                              |
| City: 🗙                                                        |                                                                    |                                                                         |                                                                    |                                                                 |                            |                              |
| State: <b>*</b>                                                |                                                                    |                                                                         |                                                                    |                                                                 |                            | ~                            |
| Zip Code: 🗶                                                    |                                                                    |                                                                         |                                                                    |                                                                 |                            |                              |
| Email: *                                                       |                                                                    |                                                                         |                                                                    |                                                                 |                            |                              |
| Email Confirmation: *                                          |                                                                    |                                                                         |                                                                    |                                                                 |                            |                              |
| Home Phone: 🗙                                                  |                                                                    |                                                                         |                                                                    |                                                                 |                            |                              |
| Cell Phone:                                                    |                                                                    |                                                                         |                                                                    |                                                                 |                            |                              |
| Social Security Number                                         | :*                                                                 |                                                                         |                                                                    |                                                                 |                            |                              |
| Social Security Number                                         | Confirmation: \star                                                |                                                                         |                                                                    |                                                                 |                            |                              |
| Date of Birth: **                                              |                                                                    |                                                                         |                                                                    |                                                                 |                            |                              |
| By clicking Add Family Mem                                     | ber, you are certifying that th                                    | e family member meets our ter                                           | rms and conditions for who ca                                      | n be added to a family plan:                                    |                            |                              |
| (1) For a minor child, you an<br>legal parent or guardian so   | e certifying that you are the l<br>that we can help you obtain a   | egal parent or guardian of this r<br>a copy of your child's credit repo | minor child. Please be advised<br>ort, investigate potential fraud | that ID Watchdog may request yo<br>, or resolve identity theft. | u to provide documentat    | ion showing that you are the |
| (2) For an adult, you are cer                                  | tifying that this is a family me                                   | mber living with you, or for adu                                        | ults under 26 living elsewhere,                                    | you are certifying that this is your                            | legal dependent.           |                              |
| (3) For plans with Senior Far<br>home, or in an assisted livin | mily Coverage, you are certify<br>ng facility, for which you or yo | ing that senior family members<br>ur enrolled spouse or domestic        | are your, or your enrolled spe<br>partner provide care for phys    | ouse's or domestic partner's, pare<br>ically or financially.    | nts or grandparents living | g on their own, in a nursing |
|                                                                |                                                                    |                                                                         | Add Family Member                                                  |                                                                 |                            |                              |

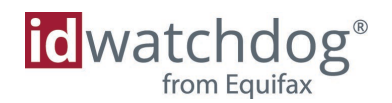

# Find your unique activation code

If you are asked for an activation code, you can locate it in two places:

- 1) your ID Watchdog welcome letter,
- 2) your ID Watchdog monthly summary

You can also call our customer care team 24/7/365. They would be happy to look up your activation code for you.

#### Welcome Letter

Shortly after your effective date, you should receive a mailed welcome letter (and email if provided) which includes a unique URL and access code.

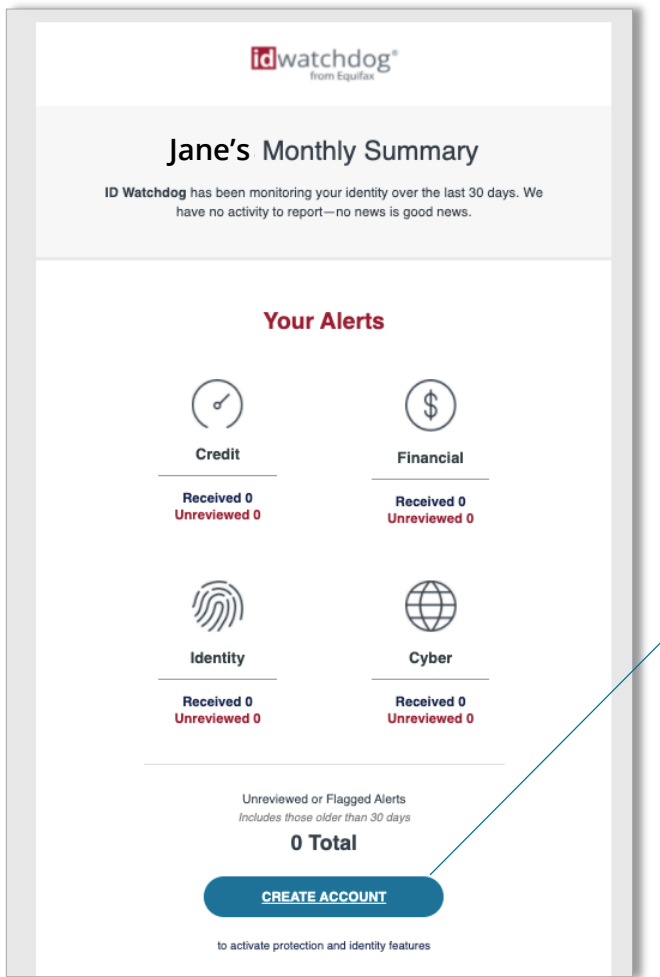

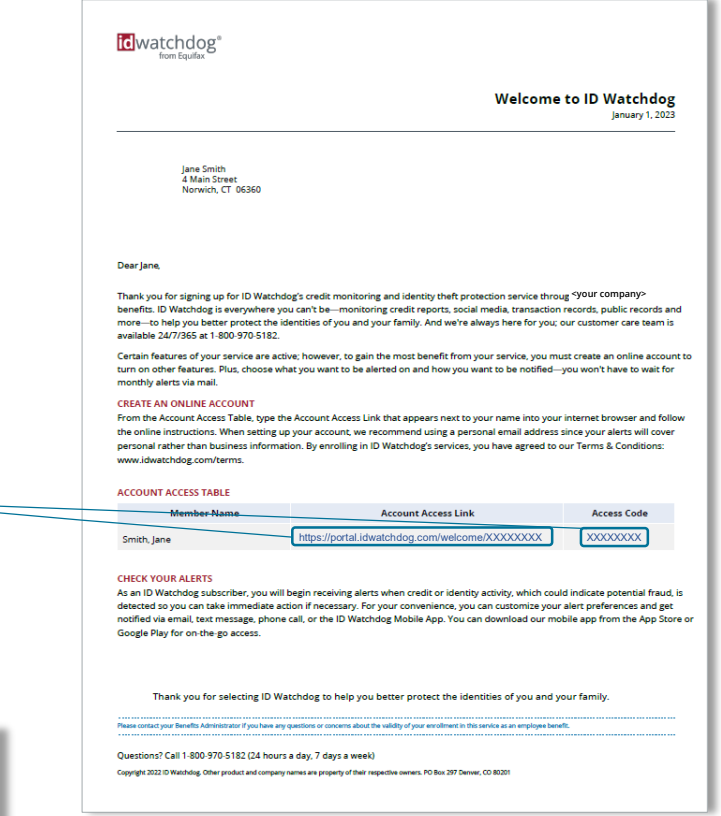

#### **Monthly Summary**

If your email was provided at enrollment, you should receive a monthly summary via email from **ID Watchdog Security Team** summarizing activity from the prior 30 days. Those without an email on file will receive their summary via mail.

Until you create your online account, you will see a CREATE ACCOUNT button. This button has your unique URL with activation code programmed into the link so you don't have to type it in directly. Mailed letters will include a URL and activation code to get started.

NOTE: If you have not received any mailed letters or emails from ID Watchdog for more than a month after your start date, please call Customer Care to confirm your contact information so we can make sure you receive your alerts.